## イカリプラス【パスワードリセット方法】

### ①イカリプラスからログアウトをします

| ← → C 🕼 web-edi-system.cybazu.com/k/365/#/                                                                                                    |                                      |                                         |                   |                                                                                                    | <ul> <li>&lt; 소 끄</li> </ul> | 호 🖨 5-969F |       |  |
|----------------------------------------------------------------------------------------------------|--------------------------------------|-----------------------------------------|-------------------|----------------------------------------------------------------------------------------------------|------------------------------|------------|-------|--|
| *** イカリプラス                                                                                                    | <□□□> イカリ液器株式会社                      |                                         |                   |                                                                                                    | 🧟 ようこそイカーード株式会社 デモ工業さ        |            |       |  |
| 🚵 בועד                                                                                                    | ூ கட6ம (54)                          |                                         |                   |                                                                                                    | ילידלים                      |            |       |  |
| ●●●●●●●●●●●●●●●●●●●●●●●●●●●●●●●●●●●●                                                                                                    | 2024/12/13 15:00                     | 1024/12/13 15:00 イカリプラス [見逃しせミナー配信] に動画 |                   | を追加、またパスワード制を廃止しました                                                                                                    |                              |            |       |  |
| LCラボ<br>(イカリビル第二)                                                                                                    | 2024/12/13 12:00                     | イカリプラス 年末年                              | 始休意のご案内           |                                                                                                    |                              |            | -     |  |
|                                                                                                    | 2024/12/02 12:49 2010水 報告書ダウンロード記録を標 |                                         | ダウンロード記録を標準装備しました | 装備しました                                                                                                    |                              |            |       |  |
|                                                                                                    | 2024/11/29 11:55                     | イカリプラス 個別目                              | 「智・スマキャンの一時停止     | t de la constante de la constante de |                              |            |       |  |
|                                                                                                    | 2024/06/14 14:28 につ水 [L Cラ水ご利用時の注意+] |                                         |                   |                                                                                                    |                              |            |       |  |
|                                                                                                    |                                      |                                         |                   |                                                                                                    |                              |            |       |  |
| トー・     トー・     ・     ・     ・     ・     ・     ・     ・     ・     ・     ・     ・     ・     ・     ・     ・     ・     ・    ・ | 2 お客様登録情報                            |                                         |                   |                                                                                                    | ── 石上の▲よっこそ〇〇さんに             |            |       |  |
|                                                                                                    | 物件名                                  | イカリフード株式会社                              |                   |                                                                                                    |                              |            |       |  |
| (1)20日日 - スマキャン<br>(1)20日日 - スマキャン<br>(1)20日日 - スマキャン<br>ン(20日日日 - 21)<br>(1)20日日 - 21)                                                                                                    | 住所                                   | 東京都渋谷区千駄ヶ谷5-27-                         | 11                |                                                                                                    | カーバルを合わせる。                   |            |       |  |
|                                                                                                    | 利用プラン 通常プラン                          |                                         |                   | し ノルビロ・                                                                                                    |                              | ロリピる       |       |  |
|                                                                                                    | 管理責任者 藤村 ライオン                        |                                         |                   |                                                                                                    |                              |            |       |  |
|                                                                                                    | 管理責任者所属 品質管理                         |                                         |                   | ワトル ぐるの                                                                                                    |                              | 50) (*1 1/ | クアワトを |  |
| Read<br>見逃しセミナー配信<br>[セミナー配数] /Cスワードは工会<br>4文字PAUS                                                                                                    | 管理責任者メールアドレ<br>ス                     | ikari-plus@ikari.co.jp                  |                   |                                                                                                    |                              |            | ////e |  |
|                                                                                                    | 至绿老情報                                |                                         |                   |                                                                                                    | クリックしま                       | उ          |       |  |
| パスワードリセット<br>パスワードの変更の注意<br>[CourdGameのルプセンター]                                                                                                    | No.                                  | 294                                     |                   | 所属                                                                                                    |                              |            |       |  |
|                                                                                                    | 1 イカリ しょうどく                          |                                         | 品質管理              | ikan                                                                                                    | ikari-plus@ikari.co.jp       |            |       |  |
|                                                                                                    | 2 弥益 キリン                             |                                         | 品質保証              | fujir                                                                                                    | fujimura@ikari.co.jp         |            |       |  |
| 【変更、追加の受付】 →<br>[簡単なに思った回応の取べた<br>ご用きたのと回応の取べた<br>ご用きたの、コルボデ(開き<br>しおり」から簡単にできます]                                                                                                    | 3 Nancy Ishibashi                    |                                         | GLOBAL            | kan                                                                                                    | kanakano@m-sol.co.jp         |            |       |  |
|                                                                                                    | 4 イカリ さくら                            |                                         | 事余用955            | jigv                                                                                                    | jigyokaihatu@ikari.co.jp     |            |       |  |
|                                                                                                    | 5 事業開発部                              |                                         | 共有PC              | jgv                                                                                                    | jigyokaihatsu@ikari.co.jp    |            |       |  |
|                                                                                                    | 6 イカリ 消毒                             |                                         | 工場長               | ikar                                                                                                    | ikari-plus@ikari.co.jp       |            |       |  |
|                                                                                                    | 7 テスト (12-6-2212)                    |                                         | テスト               | info                                                                                                    | info-sys@ikari.co.jp         |            |       |  |
|                                                                                                    | CSV±t                                |                                         |                   |                                                                                                    |                              |            |       |  |
|                                                                                                    | 統新物件情報                               |                                         |                   |                                                                                                    |                              | ~          |       |  |

#### ③CloudGateに再ログインする

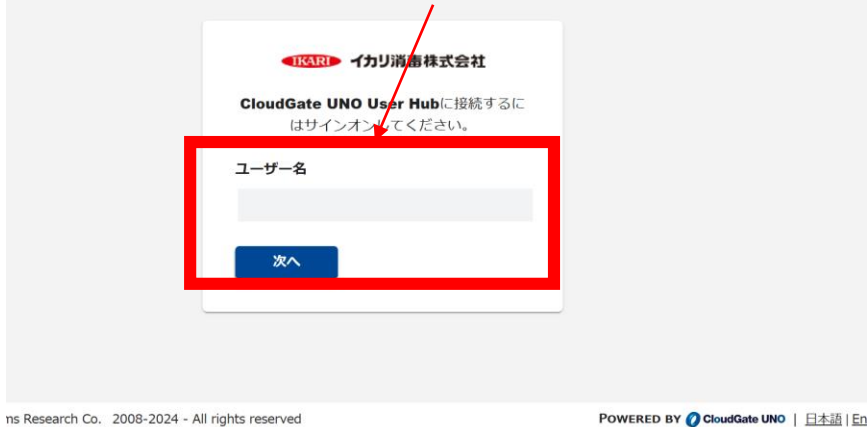

イカリプラスログインのための8桁の半角英数の

ID(ユーザー名)を入力

#### ❷CloudGate UNO User Hubをクリック

POWERED BY () CloudGate UNO | 日本語 | Engl

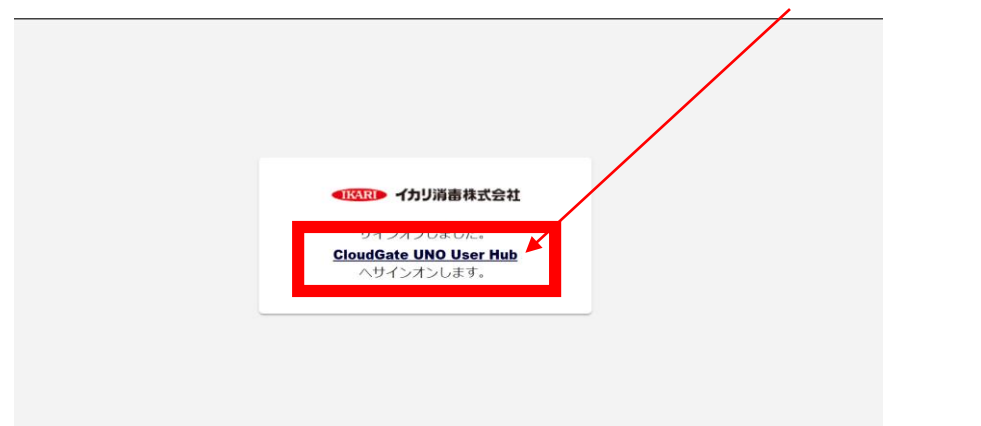

Research Co. 2008-2024 - All rights reserved

#### ④パスワードをお忘れですか?をクリック

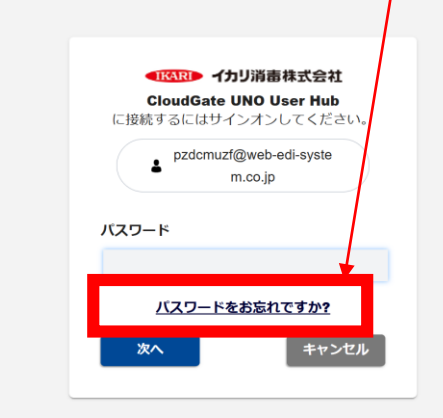

tems Research Co 2008-2024 - All rights reserved

POWERED BY 🖉 CloudGate UNO | 日本語 | En

イカリプラス【パスワードリセット方法】20241223作成

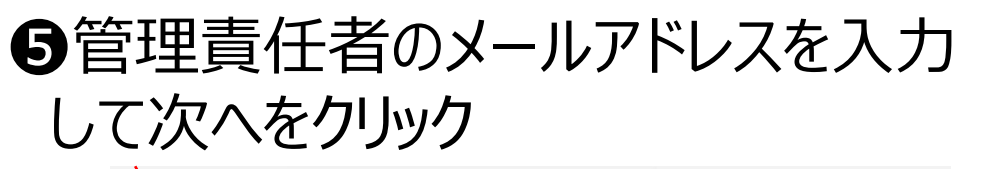

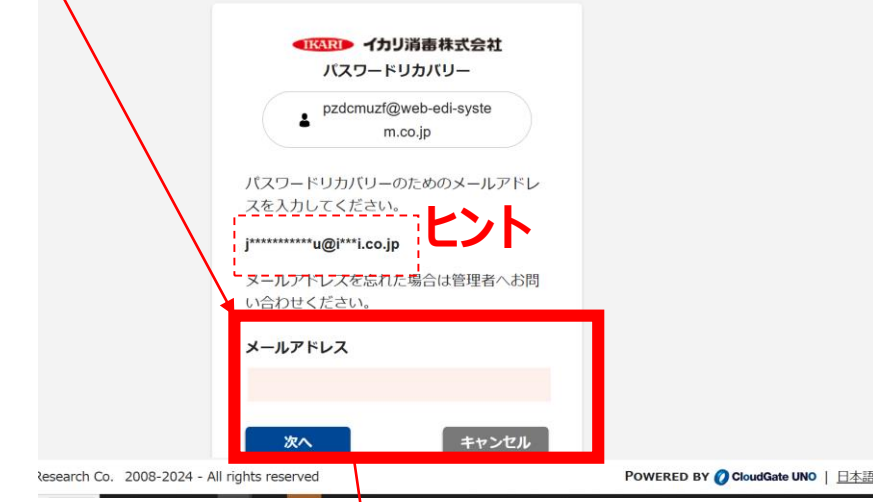

# Gパスワードリカバリーメールが送られましたので Gのメールに受信された内容を確認してください

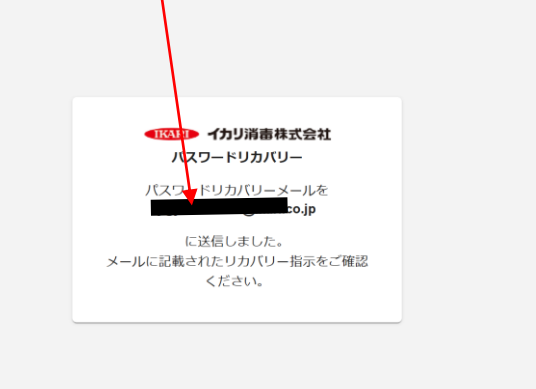

#### ⑦CloudGateUNOのパスワード再設定メール から、パスワードを再設定してください

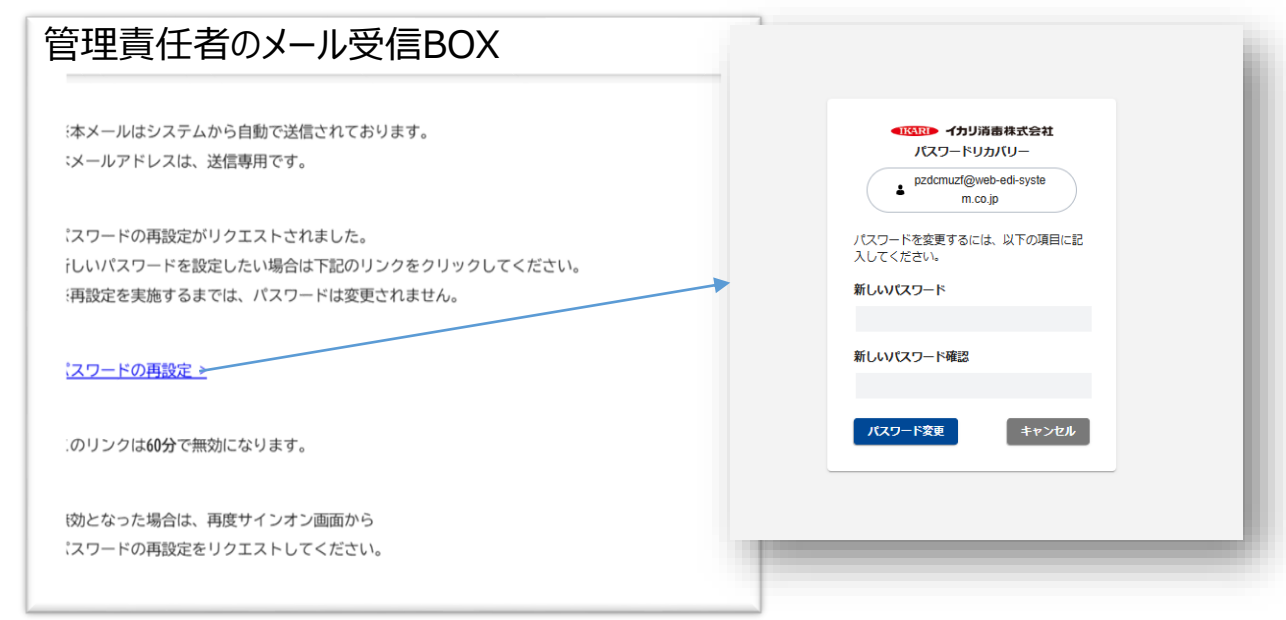

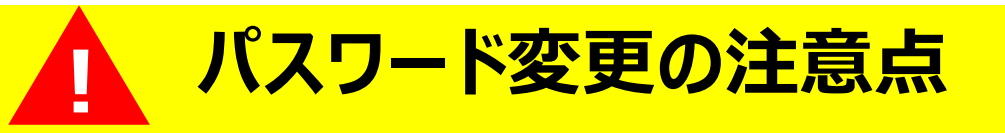

・パスワードは1IDにつき、1つです。個人でパスワードを変さらす るのではなく、IDを共有する皆さんのパスワードを変更することに なりますので、パスワード変更の際にご注意ください。

・利用者が変更したパスワードについてはイカリ消毒では一切関与 できませんので、保管・管理にご注意ください。

イカリプラス【パスワードリセット方法】20241223作成

POWERED BY () CloudGate UNO | 日本語